## Q. Can I buy different books in a single order ?

- 1. When you find the desired book, you can click on "Buy Now".
- 2. Click the button "Proceed to Checkout" to submit cart details and complete the order process.
- 3. You can select more than 1 quantity of same book Click on "Cart". You can change number in the box.

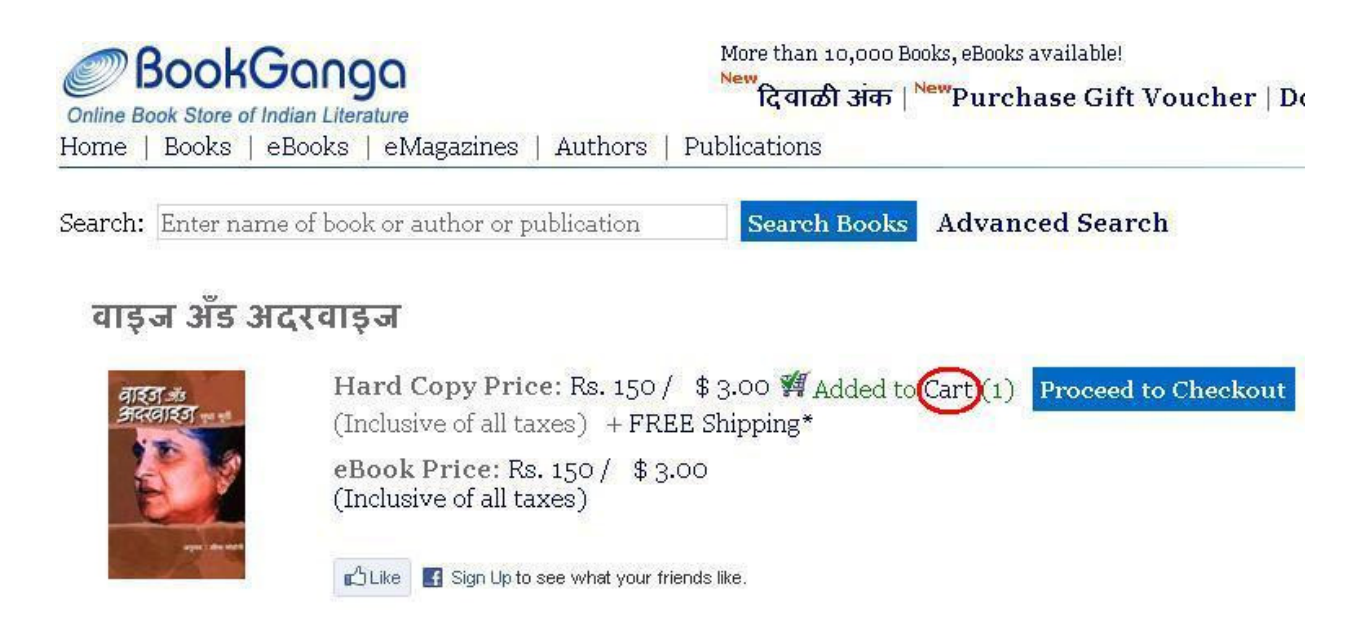

4. Click the button "Update Cart" to make changes in your shopping cart as shown below.

| Online Book Store of Indian Literature<br>Home   Books   eBooks   eMagazines                                     | More than 10,000 Books, eBooks a<br><sup>New</sup> दिवाळी अंक   <sup>New</sup> Purcha<br>  Authors   Publications | ase Gift Voucher   Download eBook Reader<br>   1 Item       My Orders |
|----------------------------------------------------------------------------------------------------|----------------------------------------------------------------------------------------------------|-----------------------------------------------------------------------|
| Shopping Cart You have 1 iten                                                                                    | n(s) in your shopping cart. Continue Shopp                                                                        | ing                                                                   |
| वाइज औंड अदरवाइज<br>Ecclesion<br>Lanugage:Marathi<br>Publication:महता पब्लि<br>ISBN10:81-7766-411-5<br>Pages:216 | त्रथिंग हाऊस<br>5                                                                                                 | Rs. 1503 2 = Rs. 300 Remove                                           |
| • E                                                                                                    | nter Gift Voucher Code (if any)                                                                                   | Total = Rs. 300                                                       |

- 5. Click the button "Checkout" to submit cart details and complete the order process.
- 6. If you want to place order for any other books, you can click on "Continue shopping".
- 7. This will take you back to the Home Page of Bookganga where you can search and buy desired book. Refer following screen.

| Online Book Store<br>Home   Books                   | kGanga<br>of Indian Literature<br>s   eBooks   eMagazines   Authors                                                                                                    | More than 10,<br>New<br>दियाळी उ<br>Publications           | ooo Books, eBooks available!<br>अंक   <sup>New</sup> Purchase Gift Vo | oucher   Dov                  |
|-----------------------------------------------------|----------------------------------------------------------------------------------------------------|------------------------------------------------------------|-----------------------------------------------------------------------|-------------------------------|
| Books                                               |                                                                                                    |                                                            | Found 10067 Book(s).                                                  | . Show g                      |
| Search: Enter name of book or author or publication |                                                                                                    | Books                                                      | Search Books A                                                        | dvanced Se                    |
|                                                     | <b>एल्ड द ऑस्कर गोज टू</b><br>१९२७ पासून ऑस्कर पुरस्काराला सुरुवात इ<br>त्यांनी अत्यंत वाचनीय अशा शैलीत केल अ<br>Category: माहितीपर<br>Language: Marathi<br>Authors: Shailaja Deshmukh<br>Publication: नंदिनी प्रकाशन<br>Rating: <b>* * *</b> 1 User(s) Rate<br>Price: Rs. 650 / \$ 14.00 Pages: 444 | माली. तिथपासून त<br>हे. इंग्रजी चित्रपट<br>ed Rate this bo | ते अगदी २००९ पर्यंतच्या चित्रपट<br>'पाहण्याची इच्छा सग[]<br>∞k!       | ापयैत म्हणजे .<br>iew Details |

- 8. All these books will be included in the same order.
- 9. To know the total amount of all books that you have ordered, Click on "Update Cart"